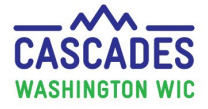

REMEMBER

Use these steps when you transfer an <u>entire</u> family between two Cascades clinics. The process is the same for transferring between clinics from two agencies or clinics in the same agency.

- If your family's participants are **expired**, you can transfer them in their expired state.
- If you need to transfer individual participants, not an entire family, see the Cascades Steps: Transfer Between Families.
- If you need to transfer in or out of the Cascades system, please use these Cascades Steps:
  - o <u>Transfer a Family into the Cascades System</u>
  - Transfer Participants out of the Cascades System/Out of State

| Stens                                                                                                    | Cascades Screen You can                                                                                                    | only "pull" families <u>into</u> the clinic you                                                                                                    |
|----------------------------------------------------------------------------------------------------|----------------------------------------------------------------------------------------------------|----------------------------------------------------------------------------------------------------|
| <ul> <li>Step 1. Go to Family Search.</li> <li>1. In the menu bar, select Family Services, then Family Search.</li> </ul>                                                                                                    | Home     Family Services     Scheduling       New Family     Only       Family Search     Certification                                                              | are logged into.<br>transfer when the participant (or<br>panying caregiver) is in your clinic in<br>person.                                         |
| <ul> <li>Step 2. Search for the family you want to transfer into your clinic.</li> <li>1. Choose State-Wide as your Search Location.</li> <li>2. Leave Family check-marked in Search Type.</li> </ul>                                                                | ▼ Search Criteria         Search Location         ③ State-Wide         ☑ Family         ☑ Local Agency         ☑ Clinic         ☑ Proxy         Washington State WIN | First Name M.I. Telephone Number To Only                                                                                                    |
| <ol> <li>Add a few letters or more to<br/>the Last Name and First Name<br/>fields.</li> <li><u>Uncheck Active Only.</u></li> <li>Select Search.</li> <li>In Search Results, double-click<br/>anywhere on the family's line<br/>to open the family record.</li> </ol> | A<br>ar<br>Search Results<br>Family ID Last Name First Name M.I. Date of Birth Age<br>F00100000296 SALAD TOMATO 3/2/1992 L01 - Adams Co                              | Always confirm names, DOB<br>nd the clinic of origin before<br>selecting the family.<br>ency Clinic<br>ounty Health Dept L01C01 - ADAMS CHD-OTHELLO |

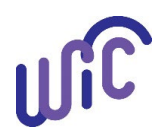

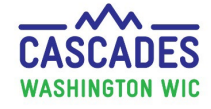

| Steps                                                                                                    | Cascades Screen                                                                                                    |  |
|----------------------------------------------------------------------------------------------------|----------------------------------------------------------------------------------------------------|--|
| <ul> <li>Step 3. Go to Transfer → Between Agency or Clinic.</li> <li>The system will move you to the Family Demographics screen.</li> <li>1. In the menu bar, go to Family Services, then Transfer, then Between Agency or Clinic.</li> </ul> | HomeFamily ServicesSchedulingOperationsFinanceAdministratioNew Family </th                                                                                                    |  |
| <ul> <li>Step 4. Confirm information and transfer.</li> <li>1. Confirm information on transfer screen with family.</li> <li>2. Select the Transfer button.</li> </ul>                                                                         | SALAD Family<br>Family ID: F0010000296<br>S00 SALAD BOWL<br>OLYMPIA, WA 98501       Image: Colspan="2">Colspan="2">Colspan="2"Colspan="2"Co |  |

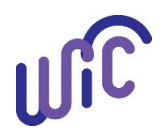

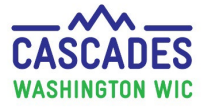

| Steps                                                                                                    | Cascades Screen                                                                                                    |  |
|----------------------------------------------------------------------------------------------------|----------------------------------------------------------------------------------------------------|--|
| Step 5. Confirm transfer in the pop-up screen.                                                                                                    | In State Clinic to Clinic, Agency to Agency Transfer Confirmation                                                                                                    |  |
| <ol> <li>In the In State Clinic to Clinic,<br/>Agency to Agency Transfer<br/>Confirmation pop-up screen,<br/>select OK to transfer this<br/>family.</li> <li>A status message lets you know</li> </ol> | Are you sure you want to make the following transfer?         Selected Participants       Current Agency       Receiving Agency         TOMATO SALAD       L01 - Adams County Health Dept       L05 - CHI Franciscan Medical Group         SEAWEED SALAD       Current Clinic       Receiving Clinic         L01C01 - ADAMS CHD-OTHELLO       L05C04 - CHI Franciscan–Harrison Medical Center WIC |  |
| the transfer was successful.                                                                                                    | Status Message                                                                                                    |  |
| You can now proceed to work in this family's record according to policy.                                                                                                    |                                                                                                    |  |
| Review and document identification for each person who transfers to the new clinic.                                                                                                    |                                                                                                    |  |
| • The family <b>won't have to sign anot</b><br>transfers with the participant's or fa                                                                                                    | <b>her R&amp;R</b> when they transfer from one clinic to another within Cascades. The R&R electronic signature amily's file.                                                                                                    |  |
| • Use Cascades Policy and Procedure policy steps you may need for this f                                                                                                    | Manual Volume 1, <u>Chapter 21 Transfers/Verification of Certification</u> to guide you for any additional transfer amily.                                                                                                    |  |

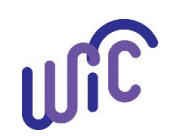

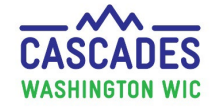

This institution is an equal opportunity provider. Washington State WIC Nutrition Program does not discriminate.

For persons with disabilities, this document is available on request in other formats. To submit a request, please call 1-800-525-0127 (TDD/TTY call 711)

DOH 961-1171 December 2022

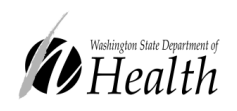

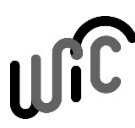

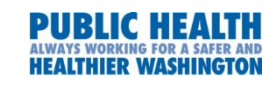